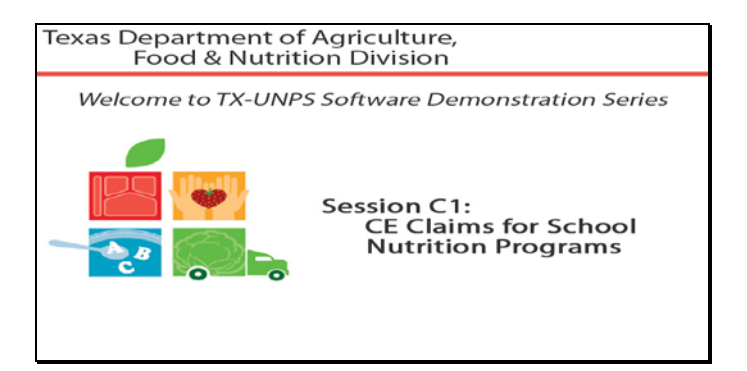

Diapositiva 1 - Bienvenida

El Departamento de Agricultura de Texas, División de Alimentos y Nutrición le da la bienvenida a la serie de Demostraciones del Software de TX-UNPS.

Hoy, estudiaremos Reclamos de EC.

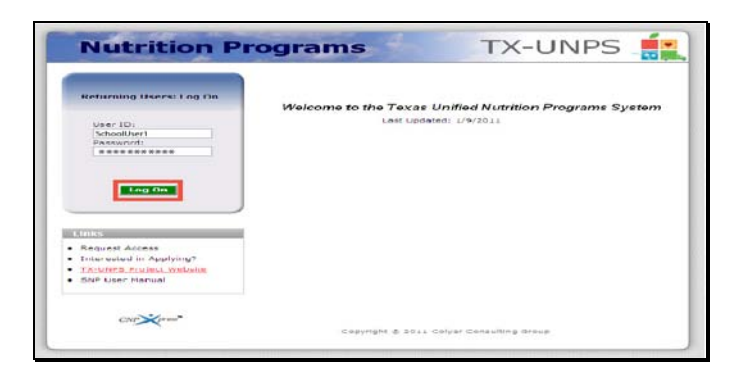

Diapositiva 2 - Pantalla de inicio de sesión con la información ingresada

Abra su explorador de Internet y vaya a la página de inicio de TX-UNPS. Ingrese su nombre de usuario y contraseña en los campos indicados, y luego seleccione y haga clic en el botón Log On (Ingresar).

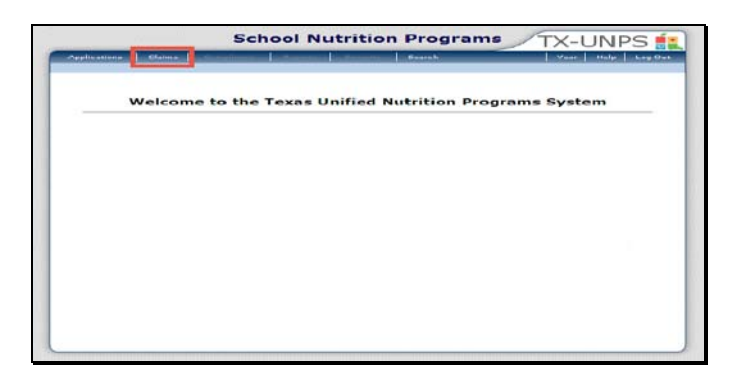

Diapositiva 3 – Página de Programas de Nutrición Escolar (SNP por sus iniciales en inglés)

Después de haber ingresado a TX-UNPS, seleccione Claims (Reclamos) desde la barra de navegación.

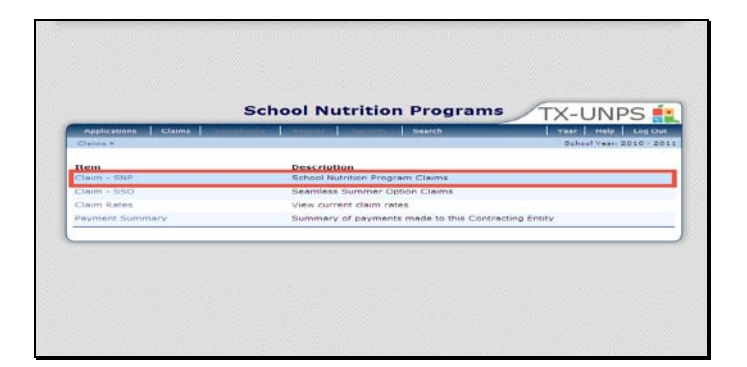

Diapositiva 4 – Reclamo del Programas de Nutrición Escolar (SNP)

Seleccione Claims - SNP (Reclamos del Programa de Nutrición Escolar)

| Applications   | Clause                                                                                                    | the second second secon       | Search                          | Vent                                                                                                    | Steelp Long Phot  |
|----------------|----------------------------------------------------------------------------------------------------|----------------------------------------------------------------------------------------------------|---------------------------------|----------------------------------------------------------------------------------------------------|-------------------|
| Claima + Claim | Vear at a Qranna - bhit                                                                                                    | <ul> <li>A state of the state of the sta</li></ul> | Service and the service service | School                                                                                                    | Year: 2010 - 2011 |
|                |                                                                                                    | 2010 - 2011 9                                                                                                    | SNP Claim Year Su               | mmary                                                                                                    |                   |
| CEACHER STREET | ISD<br>TX 78130<br>Cada: Dic.col                                                                                                    |                                                                                                    |                                 |                                                                                                    |                   |
| Honth          | Number                                                                                                    | clann                                                                                                    | Date                            | Date<br>Processed                                                                                               | Amount            |
| Ful 2010       | and the second second sec |                                                                                                    | St. State State State State     | State and the second second second second second second second second second second second second second second | 80.00             |
| hing base      |                                                                                                    |                                                                                                    |                                 |                                                                                                    | 40.00             |
| FWW 2010       |                                                                                                    |                                                                                                    |                                 |                                                                                                    | \$0.00            |
| Det 2010       |                                                                                                    |                                                                                                    |                                 |                                                                                                    | \$0.00            |
| Warw 2011 B    |                                                                                                    |                                                                                                    |                                 |                                                                                                    | 80.00             |
| 0.40% 2.0K     |                                                                                                    |                                                                                                    |                                 |                                                                                                    | \$0.00            |
| 2mm 2/012      |                                                                                                    |                                                                                                    |                                 |                                                                                                    | \$0.00            |
| mir 2013       |                                                                                                    |                                                                                                    |                                 |                                                                                                    | \$5.52            |
| 18c 2013       |                                                                                                    |                                                                                                    |                                 |                                                                                                    | \$0.00            |
| Apr 2011       |                                                                                                    |                                                                                                    |                                 |                                                                                                    | 50.00             |
| Nev 2011       |                                                                                                    |                                                                                                    |                                 |                                                                                                    | \$0.00            |
| and serves a   |                                                                                                    |                                                                                                    |                                 |                                                                                                    | micini            |
|                |                                                                                                    |                                                                                                    |                                 | Marcal Party Party                                                                                              | 40.00             |

Diapositiva 5 – Mes de Reclamo

Aparecerá el resumen del año de reclamo para el año programático en curso. Para ingresar información sobre un reclamo, seleccione el mes para el que desea presentar un reclamo.

| Applications Claims                                                                                                    | and the rest of the local division of the local division of the lo | Concerning Concerns | Sear             | h            | - Vear Ditel | a Log Out |
|----------------------------------------------------------------------------------------------------|----------------------------------------------------------------------------------------------------|---------------------|------------------|--------------|--------------|-----------|
| Claims > Claim Year at a Glanca - P                                                                                                    | NR #                                                                                                    |                     |                  |              | Echool Yes   |           |
|                                                                                                    | 2010                                                                                                    | - 2011 SNP          | Claim Month      | h Details    |              |           |
| 51400 Status: Astive<br>TEST-Cantu ISD<br>DBA:<br>New Braunfels, TX 76130<br>County Datest Code: 046-901<br>ESC Region: L3<br>promote bifests |                                                                                                    |                     |                  |              |              |           |
| Claim Month: January 2011                                                                                                    |                                                                                                    | 1000.00             | 200000-0         | 2002/070     |              |           |
| Claim Items                                                                                                    | Number                                                                                                    | Received            | Accepted         | Processed    | Amount       | Status    |
|                                                                                                    | The                                                                                                    | tre are no cla      | down for this o  | month.       |              |           |
|                                                                                                    |                                                                                                    |                     |                  | Total Carned | \$0.00       |           |
|                                                                                                    |                                                                                                    | Back Ad             | d Original Clair |              |              |           |
|                                                                                                    |                                                                                                    |                     |                  |              |              |           |
|                                                                                                    |                                                                                                    |                     |                  |              |              |           |
|                                                                                                    |                                                                                                    |                     |                  |              |              |           |
|                                                                                                    |                                                                                                    |                     |                  |              |              |           |

Diapositiva 6 – Añada un reclamo

Una vez que haya seleccionado el mes, será llevado a la pantalla de detalles del mes de reclamos del Programa de Nutrición Escolar (SNP).

Si en el sistema no existe actualmente información, seleccione Add Original Claim (Añadir un Reclamo Original).

|                                                                                                    | and the second second se |                       |                  |                   | TA-UNPS                 |
|----------------------------------------------------------------------------------------------------|----------------------------------------------------------------------------------------------------|-----------------------|------------------|-------------------|-------------------------|
| Assistations                                                                                                    | Cheime Commission                                                                                                    | and the second second | California See   | wh.               | Vear Help Log Out       |
| Cleins + Clein Yes                                                                                                    | n at a Glance - Drift +                                                                                                    |                       |                  |                   | School Year: 2010 - 201 |
|                                                                                                    |                                                                                                    |                       |                  |                   | WIEW   HODIPY   DELETE  |
|                                                                                                    | 2010 - 2011                                                                                                    | SNP Contract          | ing Entity Clair | n For Reimburse   | ment                    |
| 1100 Butunt<br>1651-Cantu Ibi<br>0841<br>98 Stratutes Ass<br>New Praudies, 1A<br>County District Ca<br>but Region La<br>payment address | /8109<br>dai 046-901                                                                                                    |                       |                  |                   |                         |
| Hunth/Year<br>Claimad                                                                                                    | Adjustment                                                                                                    | Date                  | Date<br>Accepted | Date<br>Processed | Reason<br>Code          |
| General School                                                                                                    | Nutrition Program                                                                                                    | Information           |                  |                   |                         |
| GL. Number of C                                                                                                    | hildren Approved fo                                                                                                    | Free Mealer           |                  | e                 |                         |
| G2. Number of C                                                                                                    | hildren Approved fo                                                                                                    | Reduced Price M       | nale:            | 0                 |                         |
| G3. Number of E                                                                                                    | mulled Childrens                                                                                                    |                       |                  | . Q               |                         |
| National School                                                                                                    | Lunch Program                                                                                                    |                       |                  |                   |                         |
| 11. Automoted 5                                                                                                    | des Participating:                                                                                                    |                       |                  | (U)               |                         |
| La. Total Monthly                                                                                                    | Attendancei                                                                                                    |                       |                  | ô                 |                         |
| L3. Number Ope                                                                                                    | reting Devel                                                                                                    |                       |                  | 0                 |                         |
| L4, Reimburseth                                                                                                    | Lunches Served                                                                                                    |                       |                  |                   |                         |
| an. Freew Located                                                                                                    | we Served:                                                                                                    |                       |                  |                   |                         |
| D. Reduced H                                                                                                    | rice Lunches berver                                                                                                    | 13                    |                  |                   |                         |
| u. Faid Lorest                                                                                                    | es Servedi                                                                                                    |                       |                  |                   |                         |
| of Testal Lands                                                                                                    | hes Conved (a 1 b 1                                                                                                    | +2+                   |                  |                   |                         |

Diapositiva 7 - Formulario de reclamos (1)

Ingrese la información correspondiente en el formulario de presentación de reclamos.

|       | Authorized Sites Participating:                  | 0                    |           |       |
|-------|--------------------------------------------------|----------------------|-----------|-------|
| N2. 1 | Total Monthly Attendances                        | 0                    |           |       |
| N3. P | Number Operating Days:                           | 0                    |           |       |
| N+. N | tembursable Breakfasts Served                    |                      |           |       |
|       | a. Free Breakfaula Bervedi                       | - 1:1                |           |       |
|       | 5. Reduced Price Dreekfests Derved:              |                      |           |       |
|       | s, Pold Brookfasta Servedi                       |                      |           |       |
| 1     | d. Total Breakfasts Berved (a + b + u);          |                      |           |       |
| After | rschool Care Program                             | Non-Area<br>Eligible | Eligible  | Total |
| A1. # | Number of Children Approved for Free Sharks      |                      | CONTRACTO |       |
| AZ. 1 | Number of Children Approved for Reduced binacks: |                      |           |       |
| A3. 8 | Number of Enrolled Children:                     |                      |           |       |
| A4. 4 | Authorized Sites Participating:                  | 1 1 1                |           |       |
| A2; 1 | Fotal Monthly Attendence:                        |                      |           |       |
| AG. 1 | Number Operating Days:                           |                      |           |       |
| A7. 8 | lemburrable Snarke Served                        |                      |           |       |
|       | a, rree snacks served:                           |                      |           |       |
| 2     | a. Reduced Price Snecks Served:                  |                      |           |       |
|       | r, Parid Scatches Second;                        |                      |           |       |
|       | d. Total lipacks liewed (a + b + c)/             |                      |           |       |

Diapositiva 8 - Formulario de Reclamos (2)

Por favor, verifique que todos los campos estén bien llenados y que toda la información ingresada es actual y no contiene errores.

Seleccione save (guardar) cuando haya terminado.

|                                                                                                    | 5             | School Nu                 | trition Pro     | ograms          | TX-UNPS                         |
|----------------------------------------------------------------------------------------------------|---------------|---------------------------|-----------------|-----------------|---------------------------------|
| Applications                                                                                                    | Cares         |                           |                 | and a           | View Hote Long Co.d             |
|                                                                                                    |               | School )<br>Claim Month I | Nutrition Progr | oms<br>ary 2011 |                                 |
| TEST Conto 154<br>75 3 Warnet Aug<br>75 3 Warnet Aug<br>New Branchele, 79 7<br>Charty Daniel Coar<br>86C 2-spen 13<br>payment address | 91.30<br>     |                           |                 |                 |                                 |
| Month/Year                                                                                                    | Adjustment    | Date                      | Date            | Date            | Reason<br>Code                  |
| Jan 2011                                                                                                    | 0             |                           |                 |                 |                                 |
| Contracting Enti                                                                                                    | ty Totals     |                           |                 |                 |                                 |
| Heal Type                                                                                                    | 10            | teals/Supplements         | rd.             | Federal         | Reimbursement<br>Federal Amount |
| National School                                                                                                    | Lunch Program |                           |                 |                 |                                 |
| Free                                                                                                    | 2             |                           | U U             | 2,7200          | 0.00                            |
| Required                                                                                                    |               |                           | 0               | 2.3200          | 0.00                            |
|                                                                                                    |               |                           | 200             | 0.2600          | 650.00                          |
| Paid                                                                                                    |               | #L                        |                 |                 |                                 |

Diapositiva 9 - Detalles del mes de reclamos 1

Será llevado a Claim Month Details (Detalles del Mes del Reclamo) correspondiente al mes para el cual está presentado un reclamo.

| Free                                                                                                    | 0                                                                                                    | 1,7600                                                                                                    | 0,01                      |
|----------------------------------------------------------------------------------------------------|----------------------------------------------------------------------------------------------------|----------------------------------------------------------------------------------------------------|---------------------------|
| Reduced                                                                                                    | 0                                                                                                    | 1.4600                                                                                                    | 0.01                      |
| Paid                                                                                                    | 2.800                                                                                                    | 0.2600                                                                                                    | 680.0                     |
| Total                                                                                                    | 2.500                                                                                                    |                                                                                                    | 650.00                    |
| Afternational Care Program                                                                                                    |                                                                                                    |                                                                                                    |                           |
| Free                                                                                                    | 0                                                                                                    | 0.7400                                                                                                    | 0.01                      |
| Radurad                                                                                                    | 0                                                                                                    | 0.3700                                                                                                    | 0.0                       |
| Paid                                                                                                    | 2,500                                                                                                    | 0.0600                                                                                                    | \$50.0                    |
| Total                                                                                                    | 2,500                                                                                                    |                                                                                                    | \$50.00                   |
| The second states at the base of                                                                                                    | And the loss shill be been been and a second second                                                                                                | the set of the set of | Mark Rose                 |
| 1 unrify that to the best of my<br>to support the claim, the claim<br>recalled 1 know that claim                                                                          | knowledge, this claim is true and some<br>is in accordance with the existing og<br>te misre meantation or withholdian                              | nut in all respects, records are av<br>resment and that payment has no<br>finformation may result in preserve                                                                                                    | t bean                    |
| 1 certify that to the best of my<br>to support the claim, the claim<br>received, 1 leave that delibers<br>under applicable state and for                                  | knowledge, this claim is true and com<br>is in accordance with the existing of<br>te micropresentation or withholding of<br>ieral statutes.        | aut in all respects, records are av<br>resment and that payment has no<br>finformation may result in preser                                                                                                    | allable<br>tbeen<br>utlee |
| I cartify that to the beat of my<br>to support the claim, the claim<br>received. I know that delibers<br>under applicable state and fee<br>under applicable state and fee | knowledge, this claim is true and used<br>is in accordance with the existing ag<br>to misra presentation or withholding of<br>feral statutes.      | nution all respects, records are av<br>resment and that payment has no<br>finformation may result in prosec                                                                                                    | allable<br>tbaan<br>utine |
| 1 survify that to the beat of my<br>to support the claim, the claim<br>received. I force the claim<br>under applicable state and fer<br>under applicable state and fer    | Intercharges, this a baim is tops and some<br>in a in accordance with the soluting ag-<br>ternite presentation or withholding a<br>feral statutes. | estin all respects, records are av-<br>reaments and that payment has no<br>finformation may result in prosec-                                                                                                    | allabha<br>bban<br>Wlinn  |

Diapositiva 10 – Detalles del mes de reclamos 2

Revise la información para estar seguro de que es correcta. Seleccione la casilla de verificación que está al lado de la declaración de certificación. Luego, seleccione Submit for payment (Presentar para el pago).

| Applications                                                                                                    | Calendaria                             | la la sur la sur la sur la sur la sur la sur la sur la sur la sur la sur la sur la sur la sur la sur la sur la | Concernance in the second | 16             | TERT PARE Long Chil       |
|----------------------------------------------------------------------------------------------------|----------------------------------------|----------------------------------------------------------------------------------------------------|---------------------------|----------------|---------------------------|
| Course & Claim and                                                                                                    |                                        |                                                                                                    | The second second second  | 0.00           | Baland Americ 2015 - 2011 |
|                                                                                                    |                                        | School N<br>Claim Honth D                                                                                      | Jutrition Progra          | ry 2011        |                           |
| 01408 Statue Anti-<br>TEST-Canto ISI<br>064:<br>73 3 Walnut Are<br>New Brawnia, TX 7<br>Scorety Ostrut Colo<br>ESC Region: 13<br>payment editions | 9130<br>                               |                                                                                                    |                           |                |                           |
| Heath/Year                                                                                                    | Adjustment                             | Date                                                                                                    | Onte                      | Date           | Reason                    |
| Jan 2011                                                                                                    | 0                                      | 01/31/2011                                                                                                    | 01/31/2011                | 00.000400.0000 | Original                  |
| Thank you for<br>An email confir                                                                                                    | your January 201<br>mation has been se | 1 Claim Submiss<br>ent to:                                                                                     | ilon.                     |                |                           |
|                                                                                                    |                                        |                                                                                                    | Finished.                 |                |                           |
|                                                                                                    |                                        |                                                                                                    |                           |                |                           |
|                                                                                                    |                                        |                                                                                                    |                           |                |                           |

Diapositiva 11 - Confirmación del reclamo

Recibirá un número de confirmación para su reclamo, lo cual es verificación de que el reclamo fue presentado exitosamente ante el TDA. También se enviará un correo de confirmación al Director de Nutrición Infantil que figura en la Solicitud de EC del año en curso.

Seleccione Finish (Terminar).

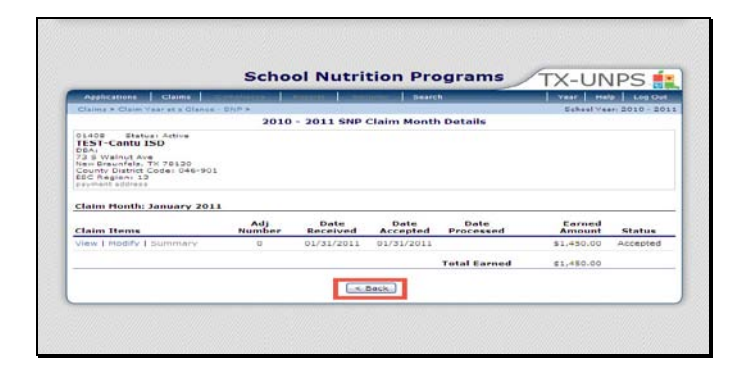

Diapositiva 12 - Detalles del mes de reclamos

La pantalla SNP Claim Month Details (Detalles del Mes de Reclamo de SNP) le dará una perspectiva general de sus reclamos y en qué estado están.

Si ahora selecciona back (retroceder), volverá a SNP Claim Year Summary (Resumen Anual de Reclamos del SNP).

| Applications                                                                           | Claima                    | operation and a second second | Seattle Seattle | N. Verro                   | Halp Log Out      |
|----------------------------------------------------------------------------------------|---------------------------|-------------------------------|-----------------|----------------------------|-------------------|
| Claims & Claim                                                                         | Vase is a Glasses - Bi    | 2010 0011                     |                 |                            | U.vest 3010 - 301 |
| TEST-Centu<br>DBA:<br>73 3 Walnus A<br>New Disease<br>Causey Distance<br>ESC Region: 1 | TH Pakas<br>Code: 046-301 | 1010 1011                     |                 |                            |                   |
| Claim                                                                                  | Adj                       | Claim                         | Data            | Date                       | Amount            |
| leit,2010                                                                              |                           |                               |                 |                            | \$0.00            |
| Aug 2010                                                                               | 0                         | Error                         | 01/31/2011      |                            | \$1,740.00        |
| Seb 2010                                                                               |                           |                               |                 |                            | \$9.00            |
| Oct 2010                                                                               |                           |                               |                 |                            | \$0.00            |
| 14UV 2010                                                                              |                           |                               |                 |                            | \$0.00            |
| Dec 2010                                                                               |                           |                               |                 |                            | \$0.00            |
| Jan 2011                                                                               | 0                         | Accepted                      | 01/31/2011      |                            | \$1,450.00        |
| Peb 2011                                                                               |                           |                               |                 |                            | \$0.00            |
| 11ar 3011                                                                              |                           |                               |                 |                            | \$0.00            |
| Aur 2011                                                                               |                           |                               |                 |                            | \$0.00            |
| NUMBER OF STREET                                                                       |                           |                               |                 |                            | *0.00             |
| Jam DOLL                                                                               |                           |                               |                 |                            | 0.00              |
|                                                                                        |                           |                               |                 | Marian And Proto Martin C. |                   |

Diapositiva 13 - Resumen Anual de Reclamos

No hay texto

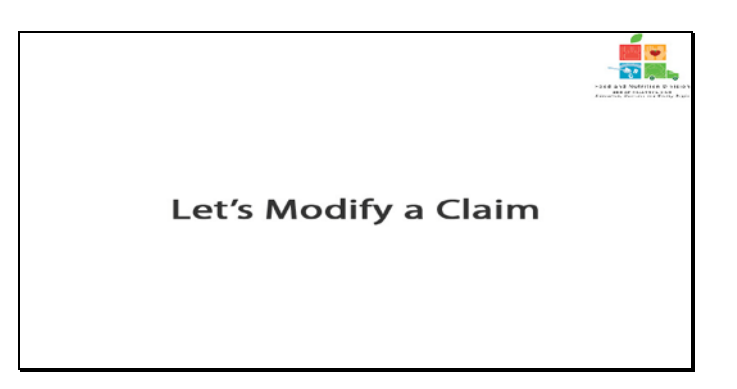

Diapositiva 14 - Modifiquemos un reclamo

Ahora aprendamos a modificar un reclamo.

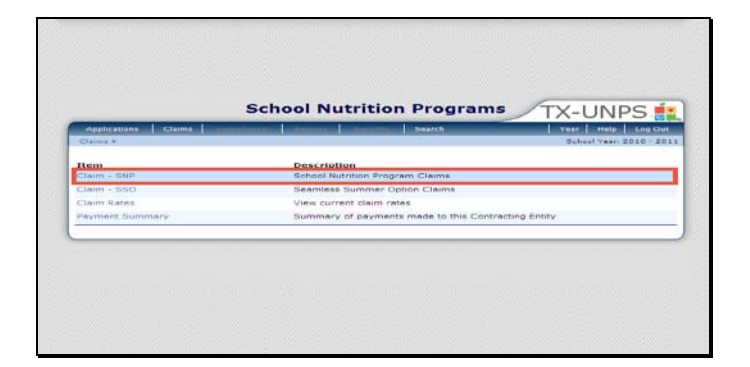

Diapositiva 15 - Página principal de reclamos - Modificaciones

Seleccione Claims – SNP (Reclamos – SNP)

|                | Caims I.                               | Children and the second second | Searc          | N. There            | Hiele Line Clut  |
|----------------|----------------------------------------|--------------------------------|----------------|---------------------|------------------|
| Claims & Claim | VARABLE BLARP EN                       | * *                            |                | Erho                | Veer 2010 - 2011 |
| DIADE BIA      | 150<br>798 78130<br>Codel V95-901<br>5 | 2010 - 2011                    | in claim tears |                     |                  |
| Claim Honth    | Adj                                    | Claim                          | Date           | Date                | Earned           |
| 141 2010       |                                        |                                |                |                     | \$0.00           |
| Aug 2010       | 0                                      | Error                          | 01/31/2011     |                     | \$1,740.00       |
| samp letter in |                                        |                                |                |                     | @rb.sss          |
| 011 2010       |                                        |                                |                |                     | 90.00            |
| Nev 2010       |                                        |                                |                |                     | 80.00            |
| Dec.2010       |                                        |                                |                |                     | \$0.00           |
| Inn ZULL       | 0                                      | Accepted                       | 01/31/2011     |                     | \$1,420.00       |
| Feb 2011       |                                        |                                |                |                     | \$0.00           |
| Mar 2011       |                                        |                                |                |                     | \$0.00           |
| Apr. 2011      |                                        |                                |                |                     | 00.00            |
| Magazilette    |                                        |                                |                |                     | 411.1171         |
| has 2033.      |                                        |                                |                |                     | \$0.00           |
|                |                                        |                                |                | Year to Date Totals | \$3,166,00       |

Diapositiva 16 - Resumen Anual de Reclamos - Modificaciones

Seleccione el mes de reclamos que desea modificar.

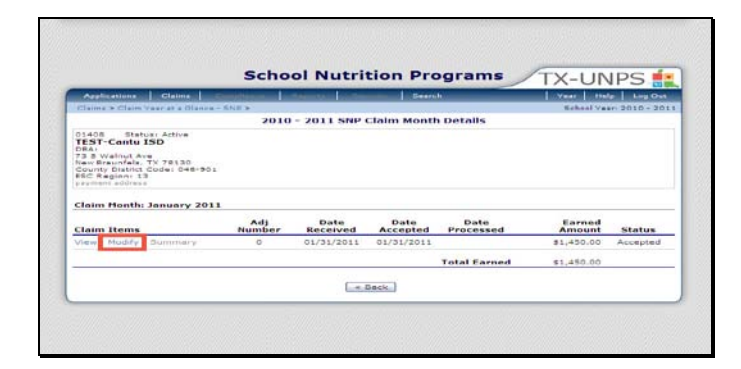

Diapositiva 17 - Detalles del mes de reclamos - Modificaciones

En la pantalla SNP Claim Month Detail (Detalles del Mes de Reclamos del SNP), seleccione modify (modificar), o, si el reclamo que usted desea modificar ya fue tramitado para su pago, seleccione Add Revision (Añadir una Revisión).

| and the second second se |                                                                                                    |                              |                        |                                                                           | IA-ONPS                |
|----------------------------------------------------------------------------------------------------|----------------------------------------------------------------------------------------------------|------------------------------|------------------------|---------------------------------------------------------------------------|------------------------|
| A DESCRIPTION OF THE OWNER                                                                                                    | CONTRACTOR OF THE OWNER OF                                                                                                    | and the second state         | Contractory of Sectory | ×h                                                                        | Vesc   Help   Log Out  |
| Claims + Claim Y                                                                                                    | and some discourse and                                                                                                    |                              |                        |                                                                           | School Year 2010 - 201 |
|                                                                                                    |                                                                                                    |                              |                        |                                                                           | WINN   HODIFY   DELETE |
|                                                                                                    | 2010 - 2011                                                                                                    | SNP Contract                 | ing entity clair       | n For Reimburser                                                          | nent                   |
| Class Status<br>TEST-Contu II<br>73 II Walnut Ave<br>New Brounfels, T<br>Listunty District C<br>860 Avejuent 18<br>Revment accress                                                                                                    | N 78530<br>SHAT GRA-WUI                                                                                                    |                              |                        |                                                                           |                        |
| Nonth/Year                                                                                                    | Adjustment                                                                                                    | Received                     | Accepted               | Processed                                                                 | Reason                 |
| Jan 2011                                                                                                    | 0                                                                                                    | 01/01/2011                   | 01/31/2011             |                                                                           | Oreginal               |
| Courses of Section                                                                                                    | A Martalitian Promotion                                                                                                    |                              |                        |                                                                           |                        |
| themerine bento                                                                                                    | de la la companya de la companya de la compa                                                                                                    |                              | 1                      | 0                                                                         |                        |
| and the second second                                                                                                    | Contraction of the state of the state of the | Prese President              |                        |                                                                           |                        |
| C1. Number of                                                                                                    | Children Assessed for                                                                                                    | or Residence and Rivings 54. |                        | 0                                                                         |                        |
| G1. Number of<br>G2. Number of                                                                                                    | Children Approved fo                                                                                                    | r Reduced Price M            | a alar                 | 0                                                                         |                        |
| <ol> <li>Number of</li> <li>Number of</li> <li>Number of</li> </ol>                                                                                                    | Children Approved fo<br>Enrolled Childreni                                                                                                    | r Reduced Price M            |                        | 100                                                                       |                        |
| <ol> <li>Number of</li> <li>Number of</li> <li>Number of</li> <li>Number of</li> <li>Number of</li> </ol>                                                                                                    | Children Approved fo<br>Binolled Childreni<br>of Lunch Program                                                                                                    | r Reduced Prize M            |                        | 0                                                                         |                        |
| C1. Number of<br>G2. Number of<br>G3. Number of<br>National Scho<br>L1. Authorized                                                                                                    | Children Approved fo<br>Enrolled Childreni<br>of Lunch Program<br>Sites Participating:                                                                                                    | e Radúcad Prisa M            |                        | 100                                                                       |                        |
| <ol> <li>Number of</li> <li>Number of</li> <li>Number of</li> <li>Number of</li> <li>National Scho</li> <li>Authorized</li> <li>Total Hosts</li> </ol>                                                                                                    | Children Approved fo<br>Emolled Children<br>of Lunch Program<br>Dites Participating:<br>Ty Attendance:                                                                                                    | r Raducad Priza M            |                        | 6)<br>100)<br>1                                                           |                        |
| 01. Number of<br>02. Number of<br>03. Number of<br>National Scho<br>L1. Authorized<br>19. Total Houtt<br>L3. Number Op                                                                                                    | Children Approved fo<br>Enrolled Children<br>of Lunch Program<br>Dites Participating<br>by Attendance<br>arsting Dayer                                                                                                    | r Reduced Prize M            |                        | 6<br>(001<br>(001<br>(000, s<br>(000, s)                                  |                        |
| C1. Number of<br>G2. Number of<br>G3. Number of<br>National Scho<br>L1. Authorized<br>1.7. Total Monte<br>L3. Number Op<br>L4. Reimburget                                                                                                    | Children Approved fo<br>Emothed Childreni<br>of Lunch Program<br>offes Participating:<br>ity Attendance:<br>arching Dayer<br>is Lunches Served                                                                                                    | r Reduced Prize M            |                        | 6<br>100]<br>1000<br>2000<br>200                                          |                        |
| C1. Number of<br>C2. Number of<br>C3. Number of<br>National Scho<br>L1. Authorized<br>1.7. Total Houst<br>L3. Number Op<br>L4. Reimburzed<br>a. Free Lun                                                                                                    | Children Approved fo<br>Enrolled Childrens<br>of Lunch Program<br>Sites Participations<br>(4) Attractances<br>areting Dayer<br>Is Lunches Served<br>ohas Carveds                                                                                                    | r Reduced Price M            |                        | 0<br>150<br>2,000<br>20<br>20                                             |                        |
| <ol> <li>Number of</li> <li>Number of</li> <li>Number of</li> <li>Number of</li> <li>Number of</li> <li>Trial Hout</li> <li>Number Op</li> <li>As free Lin</li> <li>Rothord</li> </ol>                                                                                                    | Children Approved fo<br>Enrolled Childreni<br>of Lunch Program<br>Dites Participating<br>ity Attendationsi<br>arsting Dayer<br>to Lunches Served<br>ohes Served<br>ohes Served                                                                                                    | r Reduced Price M            |                        | 8<br>150<br>3,000<br>9n<br>0                                              |                        |
| C1. Number of<br>G2. Number of<br>G3. Number of<br>National Scho<br>L1. Authonized<br>13. Twisi Honti<br>L3. Number Op<br>L4. fisimburgol<br>a. Free Lun<br>b. Roduced<br>u. Feit Lun                                                                                                    | Children Approved fe<br>Enrolled Children;<br>of Lunch Program<br>Dittes Partopating;<br>dy Attractance;<br>arsting Dayer<br>dis Lunches Served<br>aher Served;<br>Price Lunches Served;<br>Jies Served;                                                                                                    | r Reduced Price M            |                        | 6<br> 0<br> 0<br> 0<br> 0<br> 0<br> 0<br> 0<br> 0<br> 0<br> 2<br> 0<br> 2 |                        |

Diapositiva 18 - Reclamos 1 - modificaciones

Ahora, podrá realizar todos los cambios necesarios en el formulario de reclamo.

| 44+  | Authorized Sites Participating:                              | 0                        |            |       |
|------|--------------------------------------------------------------|--------------------------|------------|-------|
| 12.  | Total Monthly Attendance;                                    | 0                        |            |       |
| 10.  | Number Operating Dave:                                       | 0                        |            |       |
| 44.  | Reimbursable preakfasts bierved                              |                          |            |       |
|      | a. Free Breekfests Berved:                                   |                          |            |       |
|      | b. Reduced Price Breakfasts Served:                          |                          |            |       |
|      | c. Haid sireakfasts perved:                                  |                          |            |       |
|      | d. iotal breakfasts berved (a + b + c);                      |                          |            |       |
| afte | erschool Care Program                                        | Cligible                 | ciluible   | Tutal |
| 11.  | Number of Children approved for Free Snacks:                 |                          |            |       |
| 12.  | Number of Children Approved for Reduced Bracks               |                          |            |       |
| 12.  | Number of Received Children:                                 |                          |            |       |
| 4.   | Authorized Sites Participating:                              |                          |            |       |
|      | Total Menthly Attendances                                    |                          |            |       |
| 6.   | Number Operating Days:                                       | 1                        |            |       |
| 17.  | Reimbursable Gnacks Derved                                   |                          |            |       |
|      | a. Free Drauks Derved:                                       |                          |            |       |
|      | b. Reduced Price Enacks Corved:                              |                          |            |       |
|      | c. Feid Gnecks Derved:                                       |                          |            |       |
|      | d. Total Bracks Berved (a + b + c);                          |                          |            |       |
|      | Ned By, UATCEText11 on: 1/31/2011 B-11-26 AM Modifier By: UA | TGETestill +++ 1/31/2011 | 8-11-27 AM |       |

Diapositiva 19

Seleccione save (guardar) una vez que haya ingresado en el formulario de reclamo toda la información correspondiente.

| The shad and do a line of the state of the state of the s | 72125                                                                                |                                                                                                    |             |                                                                                     |                                                                                                    |
|----------------------------------------------------------------------------------------------------|--------------------------------------------------------------------------------------|----------------------------------------------------------------------------------------------------|-------------|-------------------------------------------------------------------------------------|----------------------------------------------------------------------------------------------------|
| though / Taket                                                                                                    | Adjustment                                                                           | Links                                                                                                    | Linta       | Unte                                                                                |                                                                                                    |
| 8mm 2-511                                                                                                    | P                                                                                    | 6176177611                                                                                                    | Piccapites. | Fratestad                                                                           | n-and                                                                                                    |
|                                                                                                    | time susais                                                                          |                                                                                                    |             |                                                                                     | and the second second se |
| Heal Type                                                                                                    |                                                                                      | inclus / neighborn cast                                                                                                    | 3           | Foderal                                                                             | Holisshursonicad                                                                                                    |
| tratement in how                                                                                                    | Local Property I                                                                     |                                                                                                    |             |                                                                                     | Franciska State State State                                                                                                    |
| -110                                                                                                    |                                                                                      |                                                                                                    | a           | r. r. marke                                                                         | 10.000                                                                                                    |
| Britternet                                                                                                    |                                                                                      |                                                                                                    | 4           | P. 6260                                                                             | 2.00                                                                                                    |
| Pald                                                                                                    |                                                                                      | 8.54                                                                                                    | 8           | 0.2000                                                                              | e\$3.69                                                                                                    |
| Total                                                                                                    |                                                                                      | 4,760                                                                                                    |             |                                                                                     | P. No. 1100                                                                                                    |
| school preakfa                                                                                                    |                                                                                      | a need                                                                                                    |             |                                                                                     |                                                                                                    |
| *>==                                                                                                    |                                                                                      |                                                                                                    | 9           | 8.7800                                                                              | 3.50                                                                                                    |
| Technool                                                                                                    |                                                                                      |                                                                                                    | 5           | 8.1800                                                                              | 3.50                                                                                                    |
| raid                                                                                                    |                                                                                      | 4.64                                                                                                    | a l         | te di Levre                                                                         | 6.6.2.6.0                                                                                                    |
| Tatat                                                                                                    |                                                                                      | 2,50                                                                                                    |             |                                                                                     | 650.00                                                                                                    |
| afterachered ton                                                                                                    | In Frenzenter                                                                        |                                                                                                    |             |                                                                                     |                                                                                                    |
|                                                                                                    |                                                                                      |                                                                                                    | 40.         | in Amina                                                                            | 3.5.0                                                                                                    |
| Sectored                                                                                                    |                                                                                      |                                                                                                    | a           | 6.3700                                                                              | 3.70                                                                                                    |
| 7015                                                                                                    |                                                                                      | 2,18                                                                                                    | 5           | 8.0400                                                                              | 124.75                                                                                                    |
| # extend                                                                                                    |                                                                                      | 3,14                                                                                                    | a           |                                                                                     | 1 26.00                                                                                                    |
| Linico sacoleur                                                                                                    | mount rotat                                                                          |                                                                                                    |             |                                                                                     | 8,10.401.000                                                                                                    |
| Contationations                                                                                                    |                                                                                      |                                                                                                    |             |                                                                                     |                                                                                                    |
| Contraction of the second second seco | the strain, the states,<br>the strain, the strain,<br>increasing that dollar strain, | in an andre state with<br>a second state with<br>a maximum state with<br>an and a second state with<br>an and a second state with<br>an and second state with a |             | the is all characters only<br>interest and the property<br>interesting they related | n procession                                                                                                    |

Diapositiva 20 - Detalles del mes de reclamos - modificaciones

Revise la información para estar seguro de que es correcta. Seleccione la casilla de verificación que está al lado de la declaración de certificación. Luego, seleccione Submit for payment (Presentar para el pago).

| Applications                                                                               | Claims. Cressies      | And The second  | Course   Bear                        | uhi-      | Vear Help Log Ove       |
|--------------------------------------------------------------------------------------------|-----------------------|-----------------|--------------------------------------|-----------|-------------------------|
| Claims & Claim Ver                                                                         | r at a Glanca - SND b |                 |                                      |           | School Veer: 2010 - 201 |
|                                                                                            |                       | Claim Month     | Nutrition Progra<br>Details for Janu | ary 2011  |                         |
| New Braunfels, TX<br>County District Co<br>ESC Region: 13<br>protect address<br>Houth/Year | 78130<br>de: 046-901  | Date            | Date                                 | Date      | Reston                  |
| Claimed                                                                                    | Number                | Received        | Accepted                             | Processed | Code                    |
| Jan 2011                                                                                   | 0                     | 01/31/2011      | 01/31/2011                           |           | Original                |
| Confirmation N                                                                             | mber: ATWCFE          |                 |                                      |           |                         |
| Thank you for                                                                              | your January 20       | 11 Claim Submis | icion.                               |           |                         |
| An email confin                                                                            | mation has been       | sent to:        |                                      |           |                         |
|                                                                                            |                       |                 |                                      |           |                         |
|                                                                                            |                       | _               |                                      |           |                         |

Diapositiva 21 - Confirmación de reclamo - modificaciones

Recibirá un número de confirmación para su reclamo, lo cual es verificación de que el reclamo fue presentado exitosamente ante el TDA.

Seleccione Finish (Terminar).

| Applications Claims                                                                              | CONTRACTOR OF TAXABLE PARTY. | American Control | meneral Deserv |              | Vest He    | te Log Out  |
|--------------------------------------------------------------------------------------------------|------------------------------|------------------|----------------|--------------|------------|-------------|
| Claims + Claim Vear at a Gleiros -                                                               | - 8110 ×                     |                  |                |              | Echool Va  | w 2010 - 20 |
|                                                                                                  | 2010                         | - 2011 SNP       | Claim Mont     | h Details    |            |             |
| County District Code: 046-901<br>BIC Region: 12<br>Internet address<br>Claim Honth: January 2011 | Adl                          | Date             | Date           | Date         | Earned     |             |
| Claim Items                                                                                      | Number                       | Received         | Accepted       | Processed    | Amount     | Status      |
| View   Modify   Summary                                                                          | 0                            | 01/31/2011       | 01/31/2011     |              | \$1,426.00 | Accepted    |
|                                                                                                  |                              |                  |                | Total Earned | \$1,425.00 |             |
|                                                                                                  |                              |                  |                |              |            |             |

Diapositiva 22 – Detalles del reclamo - modificaciones

La pantalla SNP Claim Month Details (Detalles del Mes de Reclamo de SNP) le dará una perspectiva general de sus reclamos y en qué estado están.

Si ahora selecciona back (retroceder), volverá a SNP Claim Year Summary (Resumen Anual de Reclamos del SNP).

| the commentation of the                                             |                         | and the second second se |                         |                     | Hart I Harter     |
|---------------------------------------------------------------------|-------------------------|----------------------------------------------------------------------------------------------------|-------------------------|---------------------|-------------------|
| Blaima # Blaim                                                      | Waar, ah a filteren Efe |                                                                                                    | and all all a beauty of | E-b-                | Weary BESD - BESI |
|                                                                     | house Autom             | 2010 - 2011                                                                                                    | ship claim real a       | uniniary            |                   |
| TEST-Cantu<br>DBA:<br>74 5 Walnut<br>Gaunty District<br>FEC Region: | 150<br>                 |                                                                                                    |                         |                     |                   |
| Claim.<br>Honth                                                     | Number                  | Claim                                                                                                    | Received                | Data<br>Processed   | Earnad            |
| 0102.010                                                            |                         |                                                                                                    |                         |                     | 80,00             |
| Aug 2010                                                            | 0                       | Error                                                                                                    | 01/31/2011              |                     | \$1,710.00        |
| Lings Starting                                                      |                         |                                                                                                    |                         |                     | \$11.111          |
| 010 2010                                                            |                         |                                                                                                    |                         |                     | 80.00             |
| New 2010                                                            |                         |                                                                                                    |                         |                     | e0.00             |
| Dec 2010                                                            |                         |                                                                                                    |                         |                     | \$0.00            |
| LEOS net                                                            | 0                       | Accepted                                                                                                    | 01/31/2011              |                     | 81,428.00         |
| Fab 2011                                                            |                         |                                                                                                    |                         |                     | 60.00             |
| Har 2011                                                            |                         |                                                                                                    |                         |                     | \$0.00            |
| ALH 2011                                                            |                         |                                                                                                    |                         |                     | 80.00             |
| May 2013                                                            |                         |                                                                                                    |                         |                     | \$0.00            |
| Jun 2014                                                            |                         |                                                                                                    |                         |                     | \$0.00            |
|                                                                     |                         |                                                                                                    |                         | Year to Date Totals | \$3,166.00        |

Diapositiva 23 - Año - modificaciones

No hay texto.

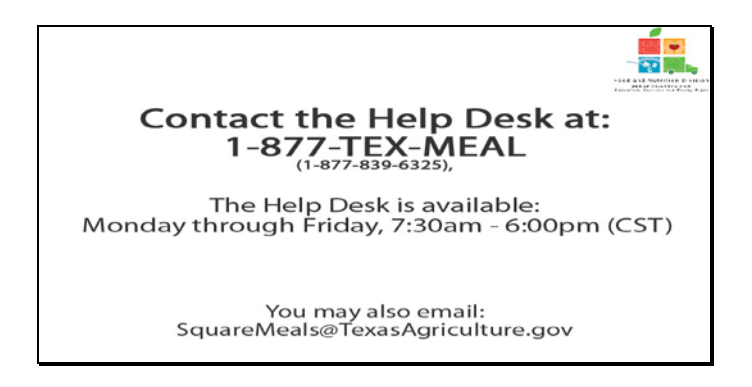

Diapositiva 24 – Mesa de Ayuda

Si requiere asistencia, por favor póngase en contacto con la Mesa de Ayuda de TX-UNPS llamando al 1-877-TEX-MEAL. La Mesa de Ayuda está disponible de lunes a viernes entre las 7:30 am hasta las 6:00pm, según la Zona Horaria Central. También puede enviar un mail con sus preguntas a squaremeals@texasagriculture.gov

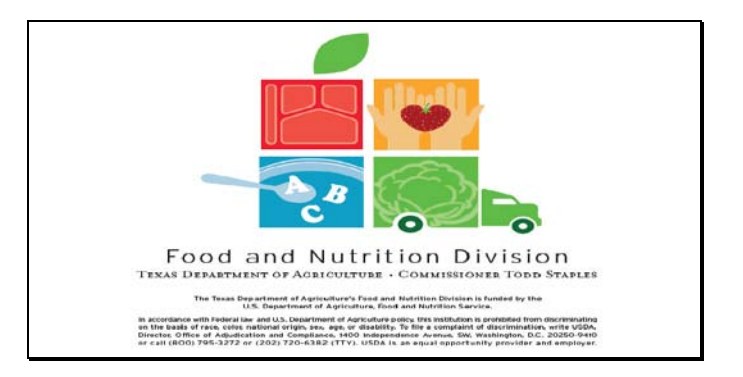

Diapositiva 25 - Pantalla de Información Legal

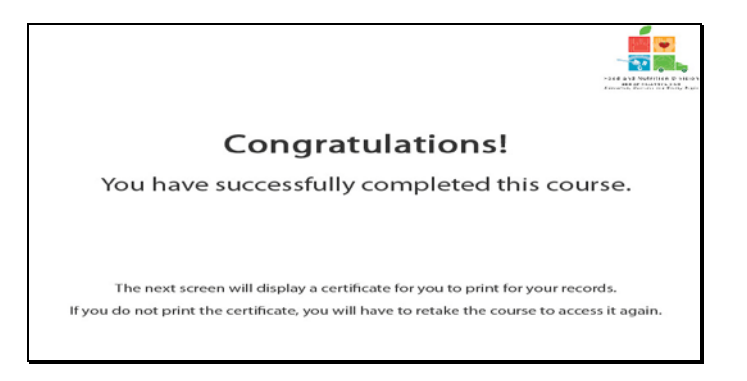

Diapositiva 26 - Explicación del Certificado

¡Felicitaciones! Ha finalizado exitosamente este curso. Las siguientes diapositivas le presentarán un certificado que podrá imprimir para sus archivos.

| Cernneale of Com                   | se Completion      |
|------------------------------------|--------------------|
| This is to certify that            |                    |
| has completed the course           | Clains.            |
| Course duration From 7 March, 2011 | To 1 January, 2012 |
|                                    |                    |
| 14 February, 2011                  | Tracle M. Combs    |

Diapositiva 27 - Pantalla del Certificado

Por favor, imprima este certificado para sus archivos. Con esto termina la Demostración del Software de TX-UNPS.